# **Vendor Integration**

FastManager now provides real-time integration with the vendors below

- AlphaBroder
- SanMar

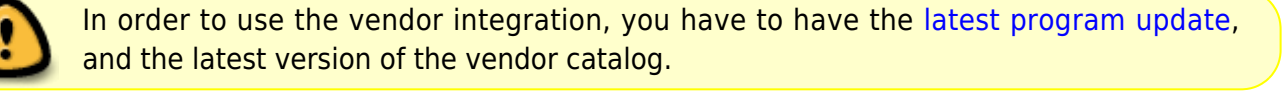

This means that you are able to have FastManager fetch *your own pricing* from the vendor while inputting an order on the Sales Screen.

You are also able to submit the Purchase Order to the vendor electronically using the Real Time Integration button (at the top of the Purchase Order screen when you have the PO open).

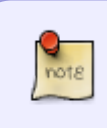

Please Note" FastManager does NOT fetch the actual list of items or styles from the vendor/s in real time. You still need to have an updated local copy of the catalog imported into FastManager:

| ct Catalogs Import Option | is Import |                    |          |         |    |
|---------------------------|-----------|--------------------|----------|---------|----|
|                           |           |                    |          |         |    |
|                           |           |                    |          |         |    |
| Select Country USA        |           | × 🔰 0              | iet List |         |    |
| Catalog                   | Uploaded  | Status             | Import   | Comment | ^  |
| Heritage                  | 2018      | Not Imported       |          | FREE    |    |
| JDS Products              | 2018      | Not Imported       |          | FREE    |    |
| Landau                    | 2018      | You Have This File |          | FREE    |    |
| One Stop                  | 2018      | Not Imported       |          | FREE    |    |
| Otto Caps                 | 2018      | Not Imported       |          | FREE    |    |
| Outdoor Cap               | 2018      | Not Imported       |          | FREE    |    |
| Paramount                 | 2017      | Not Imported       |          | FREE    |    |
| PDU                       | 2018      | Not Imported       |          | FREE    | •  |
| Royal Apparel             | 2017      | Not Imported       |          | FREE    |    |
| S & S Activewear          | 2018      | You Have This File |          | FREE    |    |
| SanMar                    | 2018      | New Update Online  |          | FREE    |    |
| Staton Corporate & Casual | 2018      | Not Imported       |          | FREE    |    |
| Storm Creek               | 2018      | Not Imported       |          | FREE    |    |
| Thinc Action Wear         | 2018      | Not Imported       |          | FREE    | 26 |
| Tri-Mountain              | 2017      | You Have This File |          | FREE    |    |
| TSC                       | 2018      | Not Imported       |          | FREE    |    |
| TSF                       | 2018      | Not Imported       |          | FREE    | ~  |
|                           |           |                    |          |         |    |
|                           |           |                    |          |         |    |

# **General Options**

To access the Vendor Integration options, go to File -> Vendor Integration -> Vendor Account Information

| 😇 Fasti | /lanager - [Sales Screen] |      |            |                    |                |                |
|---------|---------------------------|------|------------|--------------------|----------------|----------------|
| 🕵 File  | Edit Process Scheduling   | View | Reports    | Window Help        | Tech Support   |                |
|         | Chinge Database           |      | • 🗁 •      | 🚽 🗶 🖶   📴 🤉        | Convert 🗐 Paym | ents 📴 Duplica |
| 2       | Data Verification         |      | ner        | Enter or select    | ×              | Qualities      |
|         | Update Database           |      | st Person  | Enter or select    | ~              | New Docume     |
|         | Reset Report Preferences  |      |            | Select             | ~              | Ture Order     |
| -       | Reset Item Size Order     |      |            |                    |                | Type Order     |
|         | Merge - Consolidate       | >    | Address    | Enter or select    | $\sim$         | Biling Addre   |
| 1       | Import                    | >    |            |                    |                |                |
|         | Export                    | >    | ner Group  | Other              | ~              | Shin Addres    |
|         | Backup                    |      | ation      | Other              | ~              |                |
|         | Restore Data              |      | lep        |                    | ~              |                |
|         | FastProofs Integration    |      |            | R                  | ~ 1            |                |
|         | Vendor Integration        | >    | Ven        | dor Account Inform | nation         |                |
|         | Set FTP Server            |      | Mar        | kup Selection      |                | Color          |
|         | Set Decimal Count         |      | MPUUT      | 1 emporary Item    |                | White          |
|         | Contract Web Order Setup  |      | MPUUT      | Temporary Item     |                | White          |
|         | Merchant Setup            |      |            |                    |                |                |
|         | Company Setup             |      |            |                    |                |                |
|         | Change Company Logo       |      |            |                    |                |                |
|         | Preferences               |      |            |                    |                |                |
| ~       | Remember Screen Positions |      |            |                    |                |                |
|         | Phone Number Masking      |      | e Notes (1 | 50 Characters Max) |                |                |
|         | Exit Program              |      |            |                    | ~              |                |
|         |                           |      |            |                    | 8              |                |
|         |                           |      | U          |                    |                |                |

The option: Refresh cost after XX days will instruct FastManager to RECHECK the price of any items that you have previously checked pricing for, after this many days.

• You can also use Reset All to force FastManager to remove any existing pricing it may have for any items and force it to recheck all pricing. |

| 🖏 Real time vendor integration setup                        | X |
|-------------------------------------------------------------|---|
| Refresh cost after 7 📚 days Reset All<br>AlphaBroder SanMar |   |
| ✓ Integration On<br>Account<br>321564                       |   |
| User Name<br>myusername                                     |   |
| Password<br>*****                                           |   |
| Integration Help                                            |   |

#### 🔯 FastManager - [Sales Screen]

| Т. | File | Edit    | Process      | Scheduling   | View | Reports    | Window      | Help     | Tech S  | upport |         |
|----|------|---------|--------------|--------------|------|------------|-------------|----------|---------|--------|---------|
| -  |      | C. P.   | ae Databa    | se           |      | - 🗁 -      |             | ) 🛛      | Convert | Paym   | ents 🝙  |
|    |      | Data V  | /erification |              |      | ner        | Enter or se | lect     |         | ×      | 0       |
| E  |      | Updat   | te Databas   | e            |      | at Person  | Enter or se | lect     |         | $\sim$ | New [   |
|    |      | Reset   | Report Pre   | ferences     |      |            | Select      |          |         | $\sim$ | Tupo    |
| -  |      | Reset   | Item Size (  | Order        |      |            |             |          |         |        | Billio  |
|    |      | Merge   | e - Consoli  | date         | >    | Address    | Enter or se | lect     |         | $\sim$ | - Danie |
| 1  |      | Impor   | rt           |              | >    |            |             |          |         |        |         |
|    |      | Export  | t            |              | >    | ner Group  | Other       |          |         | $\sim$ | Ship    |
|    |      | Backu   | ıр           |              |      | uti n      | Other       |          |         | $\sim$ |         |
|    |      | Restor  | re Data      |              | /    | Rep        |             |          |         | $\sim$ |         |
|    |      | FastPr  | roofs Integ  | ration 🖌     |      |            | 2           | 100      | -       |        |         |
|    |      | Vendo   | or Integrati | on           | >    | Ven        | dor Accou   | nt Infor | mation  |        |         |
|    |      | Set FT  | 'P Server    |              |      | Ma         | rkup Select | ion 🥒    | K       |        | Col     |
|    |      | Set De  | ecimal Cou   | int          |      | MP001      | 1 empora    | ltem     |         |        | W       |
|    |      | Contra  | act Web O    | rder Setup   |      | MPUUT      | Temporar    | y item   |         |        | Wr      |
|    |      | Merch   | nant Setup   |              |      |            |             |          |         |        |         |
| h  |      | Comp    | any Setup    |              |      |            |             |          |         |        |         |
|    |      | Chang   | ge Compa     | ny Logo      |      |            |             |          |         |        |         |
|    |      | Prefer  | ences        |              |      |            |             |          |         |        |         |
|    | ~    | Reme    | mber Scre    | en Positions |      |            |             |          |         |        |         |
|    |      | Phone   | e Number     | Masking      |      | e Notes (1 | 50 Characte | rs Max)  |         |        |         |
|    |      | Exit Pr | rogram       |              |      |            |             |          |         | ~      |         |
|    |      |         |              |              |      | -          |             |          |         |        |         |

### AlphaBroder

note

AlphaBroder do not supply any (standard/wholesale) pricing in their catalog data. If you do not enable integration, all the AlphaBroder catalogs items will show ZERO cost.

Go to File -> Vendor Integration -> Vendor Account Information

- Select the AlphaBroder tab
- Enter your Account Number, Username and Password
- Check the box: Turn Integration On
- Save

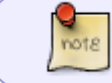

the changes will only take effect on other computers after they close and reopen FastManager"

| 🖪. Real time vendor integration setup | $\times$ |
|---------------------------------------|----------|
| Refresh cost after 🏹 🛟 days Reset All |          |
| AlphaBroder SanMar                    |          |
| Integration On                        |          |
| Account<br>12345678                   |          |
| User Name<br>accountusername          |          |
| Password                              |          |
|                                       |          |
| Integration Help                      |          |

Additionally, since the AlphaBroder catalog initially has no pricing (when it is first imported), you need to specify your markups seperately:

• Go to File -> Vendor Integration -> Markup Selection

| 0 | Fast | Manager - [Sales  | Screen]      |      |            |                      |              |         |        |              |
|---|------|-------------------|--------------|------|------------|----------------------|--------------|---------|--------|--------------|
| 8 | File | Edit Process      | Scheduling   | View | Reports    | Window               | Help         | Tech Su | upport |              |
|   |      | Ci u ge Databa    | se           |      | • 🗁 •      | <b>. X</b> 🖯         | 13           | Convert | 😋 Paym | ients 📴      |
| 2 |      | Data Verification |              |      | ner        | Enter or sel         | ect          |         | ~      | Ount         |
|   |      | Update Databas    | ¢            |      | st Person  | Enter or sel         | ect          |         | $\sim$ | New [        |
|   |      | Reset Report Pre  | ferences     |      |            | Select               |              |         | $\sim$ | Type         |
| - |      | Reset Item Size ( | Order        |      |            |                      |              |         |        | Biller       |
|   |      | Merge - Consoli   | idate        | >    | Address    | Enter or sel         | ect          |         | $\sim$ | Dun i        |
|   |      | Import            |              | >    |            |                      |              |         |        |              |
|   |      | Export            |              | >    | ner Group  | Other                |              |         | $\sim$ | Ship         |
|   |      | Backup            |              |      | ati n      | Other                |              |         | $\sim$ |              |
|   |      | Restore Data      |              | /    | Rep        |                      |              |         | $\sim$ |              |
| H |      | FastProofs Integ  | ration 🖌     |      |            | E.                   | 100          | -       |        | 5 L          |
|   |      | Vendor Integrati  | ion          | >    | Ven        | dor Accour           | nt Inform    | nation  |        | <b>*</b>   ' |
|   |      | Set FTP Server    |              |      | Mai        | rkup Selecti         | on 🥖         | K       |        | Col          |
|   |      | Set Decimal Cou   | unt          |      | MP001      | Temporal<br>Temporar | item<br>Item |         |        | "Wł          |
|   |      | Contract Web O    | rder Setup   |      |            | Temperary            | , Itestii    |         |        |              |
|   |      | Merchant Setup    | 1            |      |            |                      |              |         |        |              |
|   |      | Company Setup     | )            |      |            |                      |              |         |        |              |
|   |      | Change Compa      | ny Logo      |      |            |                      |              |         |        |              |
|   | _    | Preferences       |              |      |            |                      |              |         |        |              |
|   | ~    | Remember Scre     | en Positions |      | L          |                      |              |         |        |              |
|   |      | Phone Number      | Masking      |      | e Notes (1 | 50 Character         | s Max)       | 1,000   | -      |              |
|   |      | Exit Program      |              |      |            |                      |              | 1       | 1      |              |
|   |      |                   |              |      |            |                      |              |         |        |              |

- For a simple markup, you only need to select a markup table on the first row
- For a cost-based markup, enter the cost-break/s on the left and select the corresponding markup/s on the right

| Customer ( | âroup                 |
|------------|-----------------------|
| Default M  | arkup 🔍 🗌 Use default |
| Min Cost   | Markup                |
| 0.00       | Level 1 · \$0+        |
| 2.50       | Level 2 - \$2.50+     |
| 5.50       | -                     |
| 0.00       | Level 1 · \$0+        |
| _          | Level 2 - \$2.50+     |
|            | Level 3 - \$5.50+     |
|            | Level 4 - \$8.50+     |
|            | Level 5 - \$15.50+    |
|            | Level 7 - \$30+       |
|            | Shipping              |

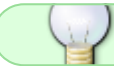

for more information about the markup tables, click here

### SanMar

Go to File -> Vendor Integration -> Vendor Account Information

• Select the SanMar tab \* Check the box: Turn Integration On

|          | □, Real time vendor integration setup ×                                                                               |              |
|----------|----------------------------------------------------------------------------------------------------|--------------|
|          | Refresh cost after 7 🔷 days Reset All                                                                                 |              |
|          | AlphaBroder SanMar                                                                                                    |              |
|          | ✓ Integration On                                                                                                    |              |
|          | Account                                                                                                    |              |
|          | 321654                                                                                                    |              |
|          | User Name                                                                                                    |              |
|          | sanmarusername                                                                                                    |              |
|          | Password                                                                                                    |              |
|          | 0.0.0.4.4.4.4.4.4.4.0.0                                                                                               |              |
|          |                                                                                                    |              |
|          |                                                                                                    |              |
|          |                                                                                                    |              |
|          |                                                                                                    |              |
|          |                                                                                                    |              |
|          | Type Order Description Here I                                                                                         | ollow Up     |
|          | 🔁 🖏 Real time vendor integration setup 🛛 🗙 🥫                                                                          | hip Method   |
| r select |                                                                                                    | iller 1      |
| Pleas    | se Note !!                                                                                                    | ×            |
|          |                                                                                                    |              |
|          | You will need to contact sanmarintegrations@sanmar.com and state                                                      |              |
| 1        | that you would like to integrate via JCW Software and you will need<br>provide the following information:             | to           |
|          |                                                                                                    |              |
|          | - SanMar account number<br>- Your Shinning Notification Email address                                                 |              |
|          | -The Business Name you would like on the Shipping Label(One line                                                      |              |
| d l      | only)<br>-Your sanmar com User Name                                                                                   |              |
| ¢        |                                                                                                    |              |
|          | Once SanMar receives your e-mail, they will send you the integration<br>agreement to sign                             | n            |
|          | Once they receive that agreement back, they will set you up on their                                                  |              |
|          | end in their production environment for ordering.<br>This process could take up to 3 husiness days from the time they |              |
|          | received the signed integration agreement.                                                                            |              |
|          |                                                                                                    |              |
| 1        |                                                                                                    |              |
| 1        | OK                                                                                                    | - <b>k</b> - |
| -        |                                                                                                    |              |

You will be notified that you must first request SanMar to enable access to their API for your account.

Download this form - print it out, fill in the "Company" section on the left, sign it and email it to:

sanmarintegrations@sanmar.com

In the Company section, fill your own company information. In the Service Provider section, fill the following:

• We have pre-filled the vendor-related info for you in the form at the link above

| Service Provider | JCW Software/FastManager              |
|------------------|---------------------------------------|
| Contact          | Brenda Doblinger                      |
| Address          | 1331 3rd Court, Vero Beach, FL, 32960 |
| Tel              | 888-728-8718                          |
| E-Mail           | accounts@fastmanager.com              |

Once they have received that signed agreement, it can take up to 3 business days for the integration to be enabled on your account. |

Enter your Account Number, Username and Password

• Remember to Save

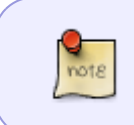

On the Sales Screen, FastManager will fetch *your price* from SanMar at the time that an item from their catalog is added to the order. If you want *special pricing*, you can turn it on from the Fast Options button

# **Special Pricing Options**

By default, with any vendors for which integration is turned on, FastManager will fetch "your own" pricing. However it is also possible to fetch "Special Pricing",

For example, when the vendor has an item on promotion for a limited period.

The option can be toggled On or Off on the Sales Screen, from the Fast Options button:

🔯 FastManager - [Sales Screen] × 🕵 File Edit Process Scheduling View Reports Window Help σ× 🗋 🗣 🗁 🖌 📑 📔 🎧 Convert 🦉 Payments 🖹 Duplicate 🔗 Fast Optic 📔 🕝 🗌 Urgent ? 🛛 Max Grid ? Jales Partial Clear After Save OFF Customer Work Order - WIP Auto Close Popup Notes Yes Contact Person Enter or select  $\sim$ ork Order Number: E3139 JPS Shipments Sales Screen Tel ---- $\sim$ SJ NAPKINS Cell /endor Integration - Use Special Pricing No **Billing Address** Customers E-Mail Address  $\sim$ Turn Auto PO ON ▲ Customer Account Fax Import Web Orders Customer Group FLASH Ship Address **1** Show hidden rows Customer Payments Wholesale Origination Temporary Turn Number Masking Off Scan Sales Rep 11223  $\sim$ · л . 2 ß Σ B 5 2 4 2 1 8 -13 0 æ Description Customer Supplied Appare Embroidery Hide CG Line Total Tax 1 Style Location Color(s) / Stitches Size Qty Unit Price PO fx Purchases 0.00 1 ×1000 Biege NA 84 0.00 Non 84 10000 2 Edit Detail Center bottom 298.20 Non Digitizing Preperation fee 30.00 30.00 Non 1 17.33 Non 4 Z 17.33 Production × Catalogs x invoice Notes (150 Characters Max) Credits Applied 345.53 Sub Total PLEASE MAKE SAME SIZE 3x3 Maintenance × Disc 0.00 0.00 See instructions on customers PO 345.53 Total Tax 1 @ 0% 0.00

9/10

#### **Auto PO Options**

2024/05/14 22:10

FastManager will allow you to automatically create a purchase order for vendors that we integrate with. You can toggle the option 0n or 0ff from the Fast Options button on the Sales Screen

• If it is toggled ON: \* the option will read: Turn Auto P0 OFF (because it is already on) \* the PO will be automatically created once the Quotation is converted to a Work Order ("WIP")

#### This is currently only enabled for AlphaBroder!

FastManager will notify you if there are items on the order that come from other Vendors. For these, you will have to create the purchase order/s from the PO Wizard, as usual.

# **Purchase Order Integration**

For i

For information about how to submit a Purchase Order electronically, see: Purchasing - Vendor Integration

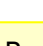

×

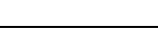

Vendor Integration

10.00

#### Tips

If you wish to turn off integration with SanMar and revert to using the list price from the local catalog:

- Go to: File -> Vendor Integration -> Vendor Account Information
- Select the SanMar tab \* Click on: Reset All to force FastManager to remove any existing pricing it may have for any items
- Uncheck the box: Turn integration on and then click on Save<html></Kbd></html>
- Close and reopen FastManager
- FM will now use the local (list) pricing instead of "your own" or any special pricing on the Sales Screen.

### Troubleshooting

If you have problems or errors while integrating, the first thing you should do is delete the existing version of the vendor catalog and re-import it.

- In FastManager, go to: Edit → Catalogs
  - open the catalog in question and click on the red X to delete it

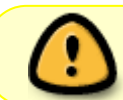

If you delete the vendor catalog from FastManager, that will also delete any *Inventory information* for items in that catalog!

#### ← Catalogs: Overview

Sales: Overview ⇒

From: https://docs.fastmanager.com/ - **FastManager Help Manual** 

Permanent link: https://docs.fastmanager.com/catalogs/integration

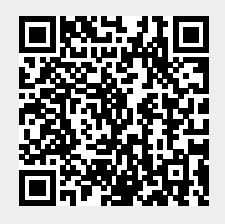

Last update: 2021/04/21 14:36